連絡とれるくん Smart PBX 連携 ver. 1.19

設定・操作ガイド

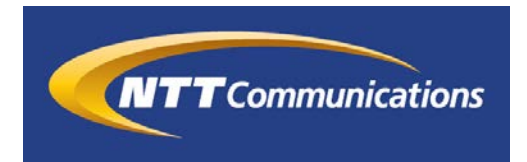

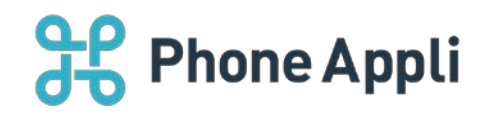

2020 年 07 月 株式会社 PhoneAppli NTT Communications 株式会社

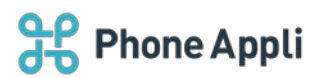

# 目次

| 1 | はじめに                | . 3 |
|---|---------------------|-----|
| 2 | 電話をかける              | . 4 |
|   | 2.1 Web から電話をかける    | . 4 |
|   | 2.1.1 社内電話帳一覧画面     | .4  |
|   | 2.1.2 社内電話帳詳細画面     | . 5 |
|   | 2.2 スマートフォンから電話をかける | . 6 |
| 3 | 導入について              | . 7 |
|   | 3.1 利用要件            | . 7 |
| 4 | 有効な発信機能の確認          | . 8 |
| 5 | 管理者側設定              | . 9 |
|   | 5.1 企業情報            | . 9 |
|   | 5.2 スマートフォン発信機能設定   | . 9 |
|   | 5.3 ユーザの紐づけ設定       | 10  |

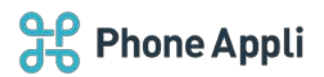

### 改訂履歴表

| 改訂年月日      | 頁 | 項番/項目   | 改訂内容          |
|------------|---|---------|---------------|
| 2018.11.15 |   |         | 新規作成          |
| 2019.02.21 |   |         | 利用要件変更        |
| 2019.07.31 |   |         | 利用要件変更        |
| 2019.08.08 |   | 2       | 画面 UI 変更      |
| 2019.10.31 |   |         | 利用要件変更        |
| 2019.11.28 |   |         | 利用要件変更        |
| 2020.01.09 |   |         | 利用要件変更        |
| 2020.03.31 |   |         | 利用要件変更        |
| 2020.05.15 |   |         | 利用要件変更        |
| 2020.07.10 |   | 4       | 有効な発信機能の確認 追記 |
|            |   | 5.2-5.3 | スマートフォン発信機能設定 |
|            |   |         | ユーザの紐づけ設定 追記  |

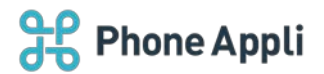

## 1 はじめに

- この度は、Web 電話帳「連絡とれるくん」をご利用いただきまして、誠にありがとうございます。本書は、 「連絡とれるくん」の「Smart PBX 連携」機能をご利用いただく際の設定・操作ガイドです。 Smart PBX 連携とは、「連絡とれるくん」から「Arcstar Smart PBX」アプリを使用して電話を掛けること ができる機能です。
- なお、本機能を利用するには、PC に「Arcstar Smart PBX」Windows PC 版アプリ、スマートフォンに「Arcstar Smart PBX」アプリが、事前にインストールされていることを前提とします。

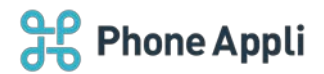

## 2 電話をかける

#### 2.1 Webから電話をかける

#### 2.1.1 社内電話帳一覧画面

※本機能の利用に際しては、お使いの PC にすでに「Arcstar Smart PBX」Windows PC 版アプリがインスト ールされ、アカウント設定が完了していることを前提とします。

「連絡とれるくん」PC ブラウザ版にログインし、社内電話帳を表示します。

1. 電話を掛けたい相手の電話番号をクリックします。

2. 「Arcstar Smart PBX」Windows PC 版アプリを起動するかどうかのポップアップが表示しますので、

[許可]をクリックしてください。1 でクリックした番号が、起動したアプリに引き渡され発信可能な状態となります。

※この権限のアドレスを開く前に常に確認するチェックを外し、[許可]をクリックすると、確認画面は表示しなくなります。(IE11ご利用の場合)

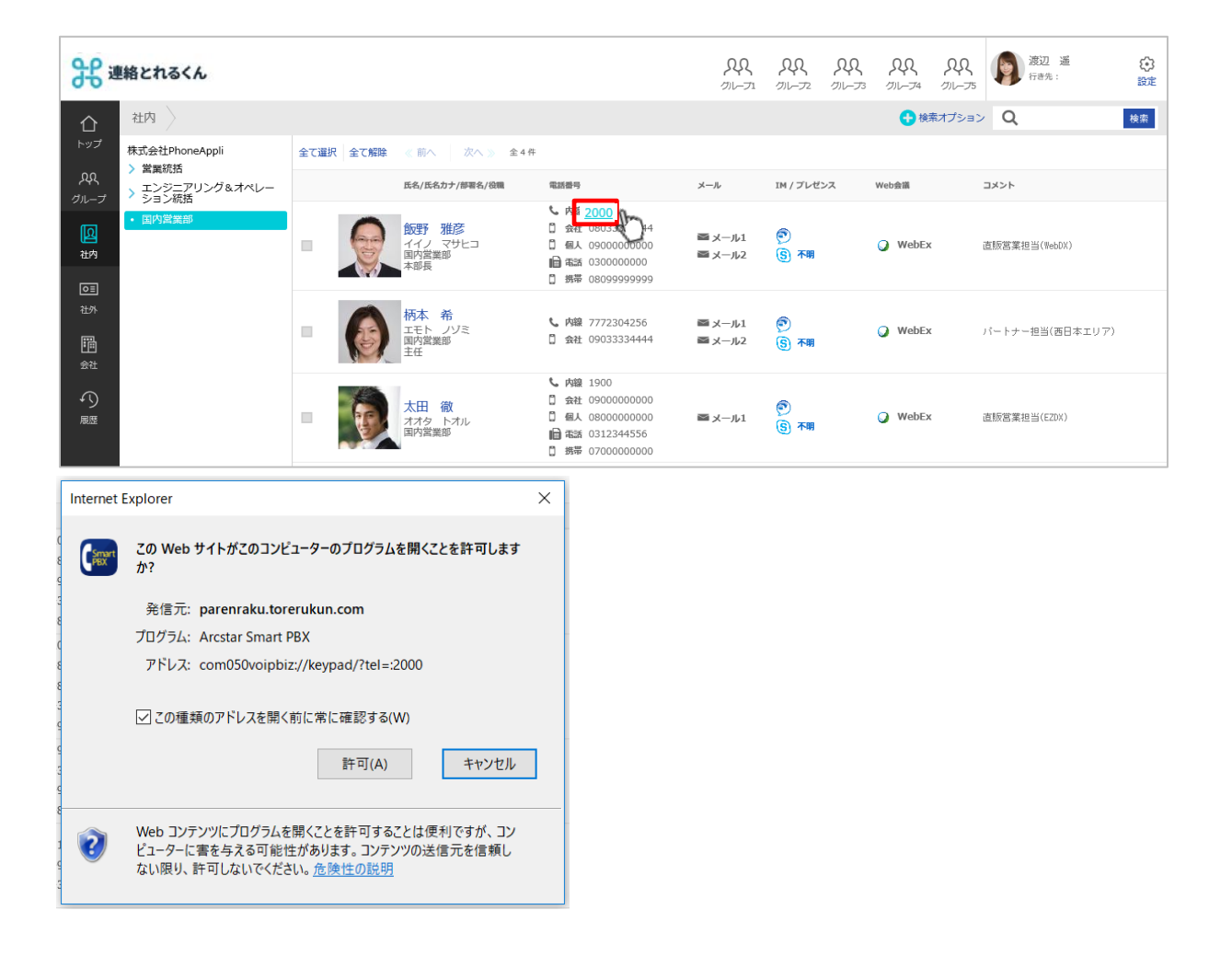

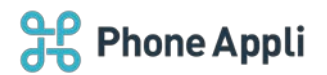

### ※社外電話帳への発信も同様です。

#### 2.1.2 社内電話帳詳細画面

### 社内電話帳詳細画面に表示されている電話番号からの発信も可能です。

| <b>ይ</b> ዩ;                      | 連絡とれるくん                                                                |                                                                                                    | 201-71 | QQ<br>911-72 | AR<br>171-73 | RR<br>171-74 | RR<br>171-75 | 第辺 通<br>行き先: | (C)<br>IRZE |
|----------------------------------|------------------------------------------------------------------------|----------------------------------------------------------------------------------------------------|--------|--------------|--------------|--------------|--------------|--------------|-------------|
| <b>≙</b>                         | 一覧に戻る 〉詳細 〉                                                            |                                                                                                    |        |              |              |              |              |              |             |
| AR<br>グループ<br>ロ<br>社外<br>日<br>社外 |                                                                        | 渡辺 遥<br>フタナベ ノリレカ<br>Haruka Watanabe<br>Maruka Watanabe                                                                |        |              |              |              |              |              |             |
|                                  | 内線番号<br>会社携帯番号<br>他人携帯番号<br>電話番号<br>携帯番号<br>FAX番号<br>EX一ルアドレス1<br>社員番号 | 2000<br>09011119999<br>08022228888<br>0355550000<br>09012345678<br>0399998888<br>haruka.watanabe@phoneappli.net<br>111 |        |              |              |              |              |              |             |
|                                  | 部署<br>部署力ナ<br>部署代表番号                                                   | 営業統括 / 国内営業部<br>エイギョウトウカツ / コクナイエイギョウブ<br><u>0311112222</u>                                                            |        |              |              |              |              |              |             |
|                                  | ЧСКЕ                                                                   | 広報、イベント、セミナー担当                                                                                                    |        |              |              |              |              |              |             |
|                                  | 位置:                                                                    | 5 Fami-ress                                                                                                    |        |              |              |              |              |              |             |

※社外電話帳への発信も同様です。

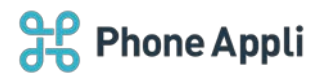

# 2.2 スマートフォンから電話をかける

[電話帳] タブ、社内電話帳をタップし、社内電話帳一覧を表示させます。 電話を掛けたい相手をタップし、電話帳詳細画面を表示させます。 発信方法選択画面に「Smart PBX 発信」と表示されますので、タップしてください。 「Arcstar Smart PBX」アプリが、かけたい番号を引き渡された状態で起動します。

#### スマートフォンの社内電話帳一覧

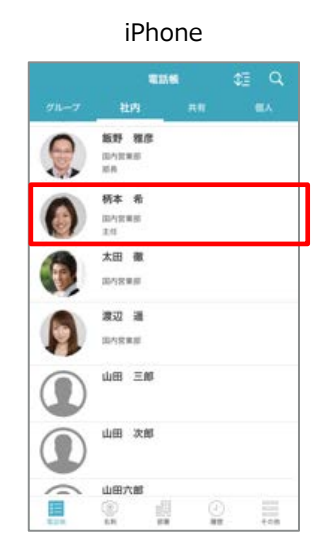

|   | 電話                          | <b>K</b> | \$3 Q |
|---|-----------------------------|----------|-------|
|   |                             |          |       |
|   | <b>飯野 雅彦</b><br>国内営業部<br>部長 | l.       |       |
| 0 | <b>柄本 希</b><br>国内党業部<br>主任  |          |       |
| • | 太田 徹                        |          |       |
|   | 渡辺 遥<br>国内営業部               |          |       |
|   | <u>ه</u>                    |          |       |

スマートフォンの社内電話帳詳細画面(かけたい電話番号をタップ)

#### iPhone

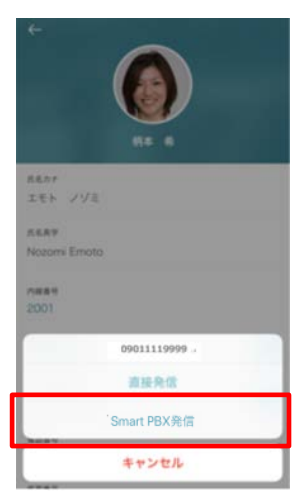

Android

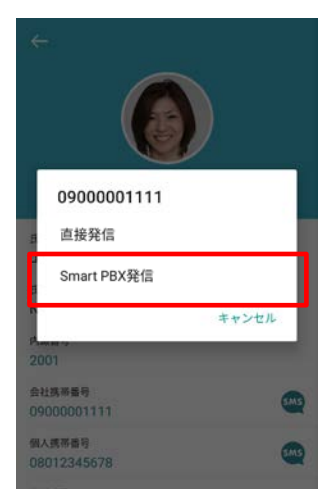

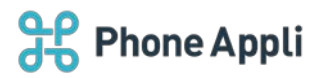

# 3 導入について

## 3.1 利用要件

対応の OS およびソフトウェアについて記載します。ご自身の利用環境を確認してください。

| クライアント名    | 項目     | 仕様                                                                                                    |
|------------|--------|----------------------------------------------------------------------------------------------------|
| PC ブラウザ版   | 対応 OS  | Windows 8.1 (無印、Pro、Enterprise 32Bit/64Bit)                                                                                                    |
|            |        | Windows 10 (Home、Pro、Enterprise 32Bit/64Bit)                                                                                                    |
|            | 対応ブラウザ | Internet Explorer Ver 11                                                                                                    |
|            |        | Microsoft Edge 最新版に追従しています。                                                                                                    |
|            |        | Microsoft Edge(Chromium ベース) 最新版に追従しています。                                                                                                    |
|            |        | Google Chrome 最新版に追従しています。                                                                                                    |
| スマートフォンアプリ | iPhone | <ul> <li>機種         <ul> <li>iPhone 5s、iPhone SE(第1世代)、iPhone 6、iPhone 6 Plus、iPhone 5s、iPhone 6s Plus、iPhone 7、iPhone 7 Plus、iPhone 8、iPhone 8 Plus、iPhone X、iPhone XS、iPhone XS、iPhone XR、iPhone XS Max、iPhone 11、             <li>iPhone 11 Pro、iPhone 11 Pro Max、iPhone SE(第2世代)</li> </li></ul> </li> <li>OS         <ul> <li>iOS 12.0 ~ 12.4.2</li> <li>iOS 13.0 ~ 13.6</li> </ul> </li> <li>※ iPad 及び iPod Touch は対象外です。         <ul> <li>※ W種や OS バージョンによっては、正常に動作しない場合があります。</li> <li>※ OS 依存の異常動作の場合、OS のアップデートをご案内させていただく場合があります。</li> <li>以下 OS での動作を想定して開発しています。</li> <li>Android 7、8、9、10</li> <li>機種や他の OS バージョンでは、正常に動作しない場合があります</li> </ul> </li> </ul> |
|            |        | す。                                                                                                    |
|            |        | ※ タブレット端末は対象外です。                                                                                                    |

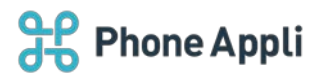

# 4 有効な発信機能の確認

- ユーザは自身が利用できる発信機能を以下の画面で確認することができます。
- 1. [設定] タブ> [アカウント] をタップします。
- 2. アカウント情報の下に有効な発信機能が表示されます。

#### iPhone

| ←           | アカウント              |
|-------------|--------------------|
| 端末ID        |                    |
| 7706424     | 5                  |
| ログインID      |                    |
| Taro.Yam    | ada@phoneapp i.net |
| 9-11        |                    |
| xx.phone    | appli.net          |
| SSL         | ON                 |
| 有効なスマー      | トフォン発信機能           |
| 直接発信        |                    |
| Smart PBX § | 6                  |
|             |                    |
|             |                    |
|             |                    |
|             |                    |
|             |                    |

Android

|             | アカウント             |
|-------------|-------------------|
| 端末ID        |                   |
| 9436528     | 5                 |
| ログインID      |                   |
| taro.yama   | da@phoneappli.net |
| サーバ         |                   |
| xxx.toreru  | kun.com           |
| SSL         | ON                |
| 有効なスマー      | - フォン発信機能         |
| 直接発信        |                   |
| Smart DBV 8 | 8                 |
|             |                   |

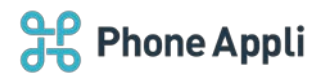

### 5 管理者側設定

#### 5.1 企業情報

Web で Smart PBX 連携を使用する場合、 [設定] → [管理] → [企業情報] → [社名/ロゴ] 画面の 「電話番号 URL スキーム」欄に下記の値を入力してください。

[com050voipbiz://keypad?tel=]

| 管理 - 企業     | 情報 - 社名              | /==` >                           |           |           |             |        |                |              |               |
|-------------|----------------------|----------------------------------|-----------|-----------|-------------|--------|----------------|--------------|---------------|
| 企業情報        |                      | 部署                               |           | ユーザ       | 共有電話帳       | お知らせ   |                | Sansan連携     | ログ出力          |
| 社名/ロゴ       | 表示カラム                | ユーザ設定                            | スマートフォン   | スマートフォンタブ | スマートフォン発信機能 | 共用番号管理 | Skypeプレゼンス取得設定 | E コラボレーション話  | 8定 エクスポート設定   |
| <b>企業情報</b> | <b>設定</b><br>-ザ登録数 3 | 5 / 5000                         | 個人電話帳使用状況 | 記の出力      |             |        | + ユーザライセンス追加   | + 電話帳ライセンス追加 | + 登録限定ライセンス追加 |
| <b>R</b> 22 | 括帳豐録数 1              | / 500000                         |           |           |             |        |                |              |               |
| 登録限定        | ミューザ数 0              | / 50000                          |           |           |             |        |                |              |               |
|             | 企業名                  | 株式会社PhoneAppli                   |           |           |             |        |                |              |               |
|             | カナ                   | カブシキガイシャフォン                      | シアプリ      |           |             |        |                |              |               |
| 総合          | <b>含受付番号</b>         | 03-1234-1234                     |           |           |             |        |                |              |               |
| 電話番号URI     | LZ#-4                | com050voipbiz://keypa            | d?tel=    |           |             |        |                |              |               |
|             | (                    | ファイルを選択 選択                       | されていません   |           |             |        |                |              |               |
|             | 다. 1<br>1            | 第300px、縦78pxまで<br>PEGとPNG、GIF形式の | み対応       |           |             |        |                |              |               |
|             | (                    | ■画像を削除する                         |           |           |             |        |                |              |               |
|             |                      |                                  |           |           |             |        |                |              |               |
|             |                      |                                  |           |           | 更新          |        |                |              |               |

### 5.2 スマートフォン発信機能設定

「Arcstar Smart PBX」アプリとの連携機能を使用するためには、管理者が発信設定を行ったうえで、ユーザ に発信設定を紐づける必要があります。

※設定の詳細は「連絡とれるくん\_管理者ガイド」を参照ください。

- 1. 管理>企業情報>スマートフォン発信機能タブをクリックします。
- 2. 「発信起動 URL スキーム(URL)」に「Arcstar Smart PBX」アプリを起動するための URL スキームを設 定します。

※URL スキームは、「Arcstar Smart PBX」アプリの提供元やベンダーに確認してください。 ※他の項目はお客様のご利用状況に応じて設定してください。

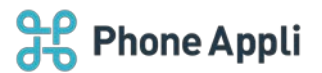

| 23    | 21046 |         | 54           | 3-9          | RARINE      | 1       | 00612         | Sansen RM    | 0.78.5   |
|-------|-------|---------|--------------|--------------|-------------|---------|---------------|--------------|----------|
| 85/03 | 際市力ラム | 3-1/32  | 27-1-78>     | スマートフォンタブ    | スマートフォン発信権地 | 1064112 | Skypeプレゼンス取得会 | 1 3540-5a>88 | 192月-192 |
|       |       |         | 発信設定1        |              |             |         |               | Í            |          |
|       |       |         | 888 <b>*</b> |              |             |         |               |              |          |
|       |       |         | 発電控動URLスキ    | - (J.(URL) • |             |         |               |              |          |
|       |       |         | 発信時に販売を登     | 0 578        | ×           |         |               |              |          |
|       |       |         | 内線番号発信時の     | <b>表示</b>    | () af       |         |               |              |          |
|       |       |         | 外接着专用信持の     | R∓           | Con         |         |               |              |          |
|       |       |         | +814\$45     |              |             |         |               |              |          |
|       |       | プレフィックス |              | /フィックス番号     |             |         |               |              |          |
|       |       |         |              | -            |             |         |               |              |          |

# 5.3 ユーザの紐づけ設定

管理>ユーザの「スマートフォン発信機能」項目で、設定した電話アプリの発信設定にチェックを入れます。